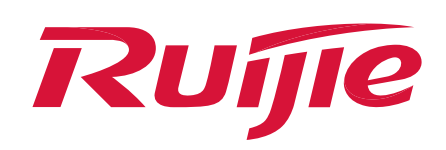

# How do I configure port aggregation to double the port rate?

### I. Scenario

This solution applies to the scenario where the traffic on a single port is insufficient so we need to virtualize the multiple interfaces into one interface. This case describes a high-traffic scenario, such as offices and schools, to explain how to configure port aggregation to achieve the superposition of port transmission rates and effectively solve the problem of insufficient traffic on a single port.

# II. Topology

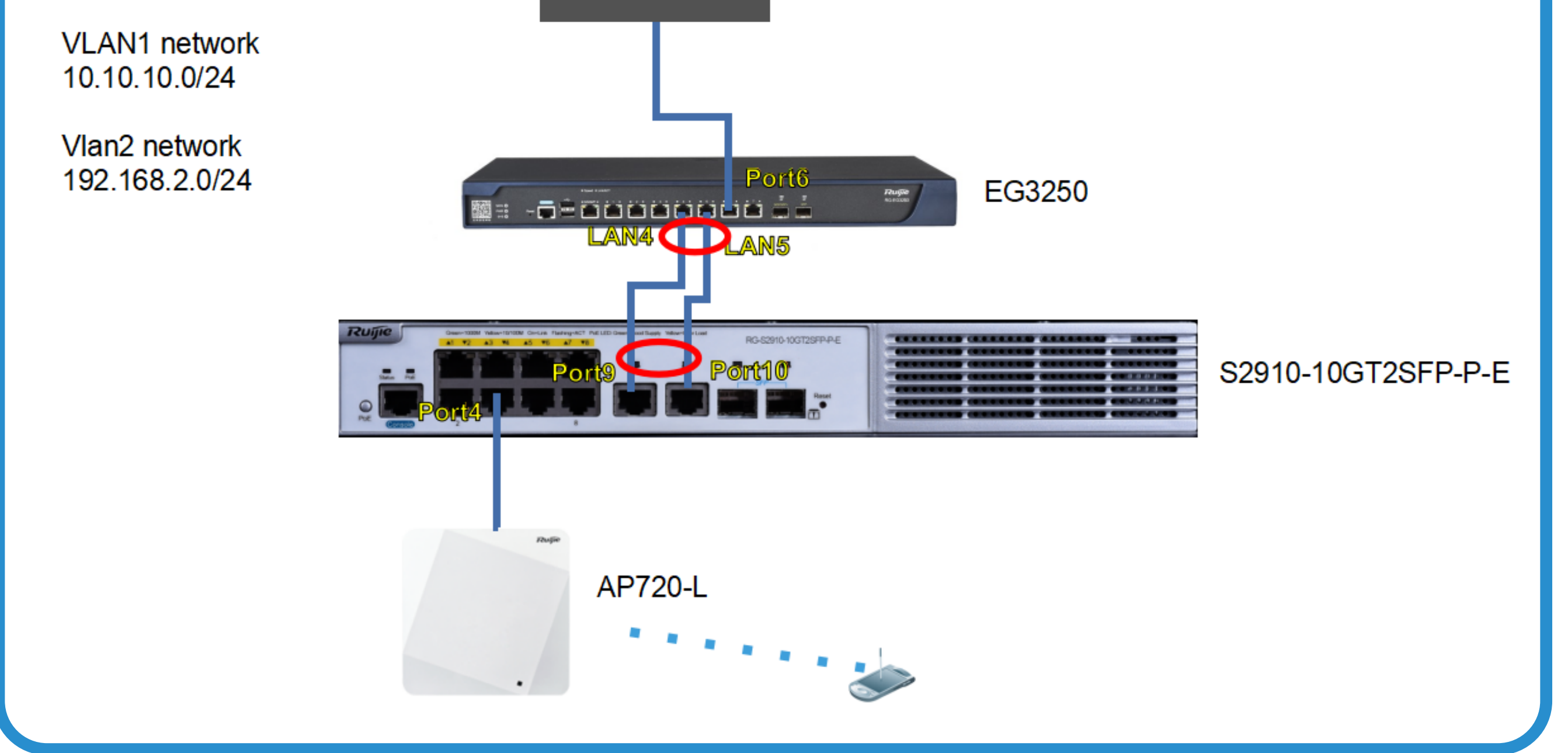

### **III. Network Planning**

- Configure EG LAN 4 and LAN 5 as the aggregation ports, and configure switch ports 9 and 10 as the aggregation ports.
- As a DHCP server, the EG assigns IP addresses to the wired (2)devices and the wireless users.
  - The wired LAN network segment is 10.10.10.0/24
  - Wireless user network segment: 192.168.2.0/24

Notice

### The port aggregation should be configured first and then the line connection is completed to avoid loops caused by incomplete aggregation configuration.

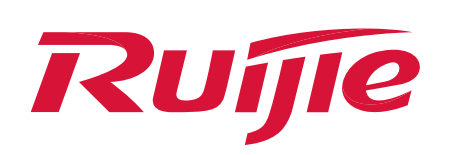

### EG Login and configuration:

(1) Log in to the EG: After the PC is directly connected to the EG MGMT port, the PC automatically obtains an IP address on the 192.168.1.x network segment. Open the browser and enter http://192.168.1.1 to log in to EG. The default account and password are admin (EG3250 is used as an example).

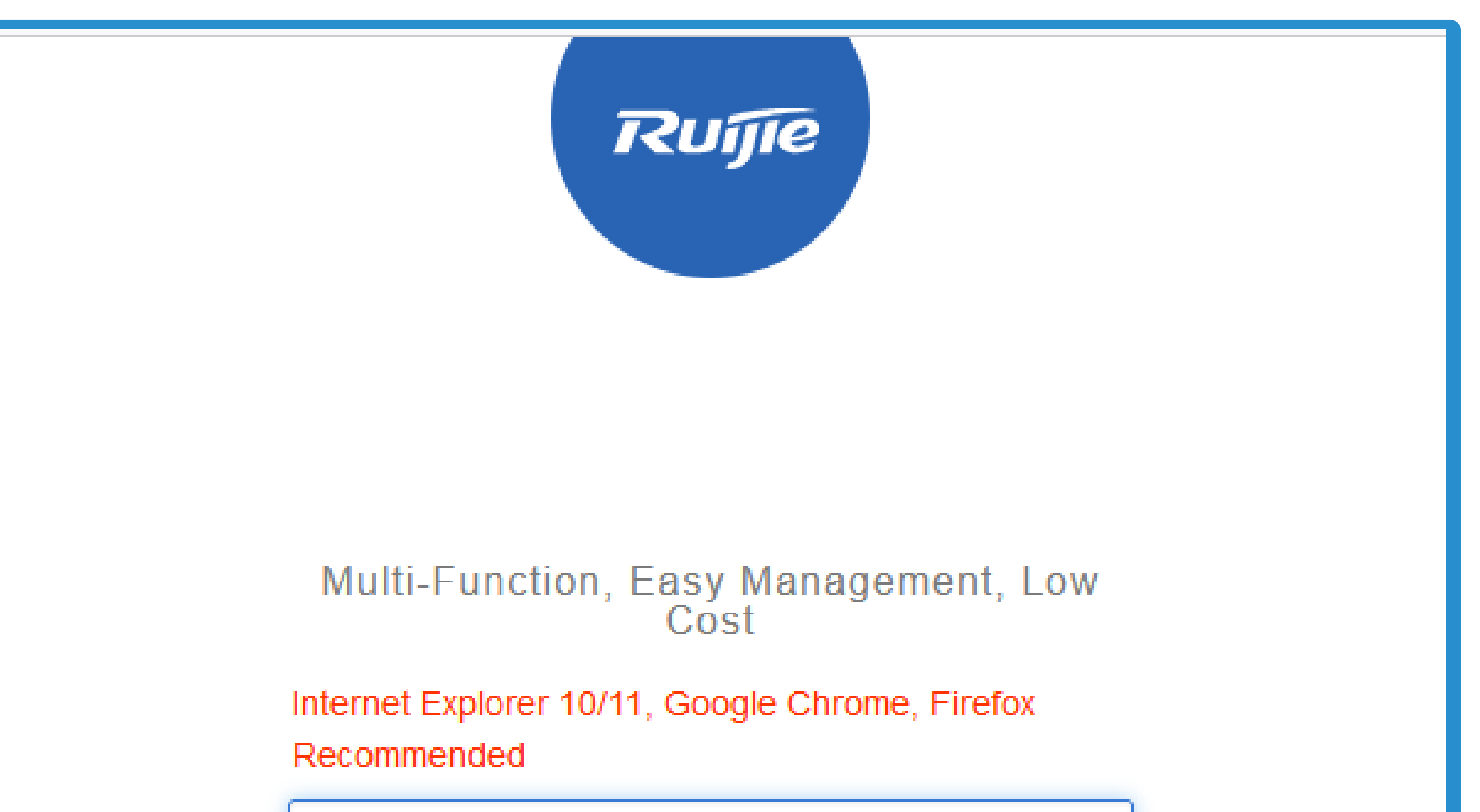

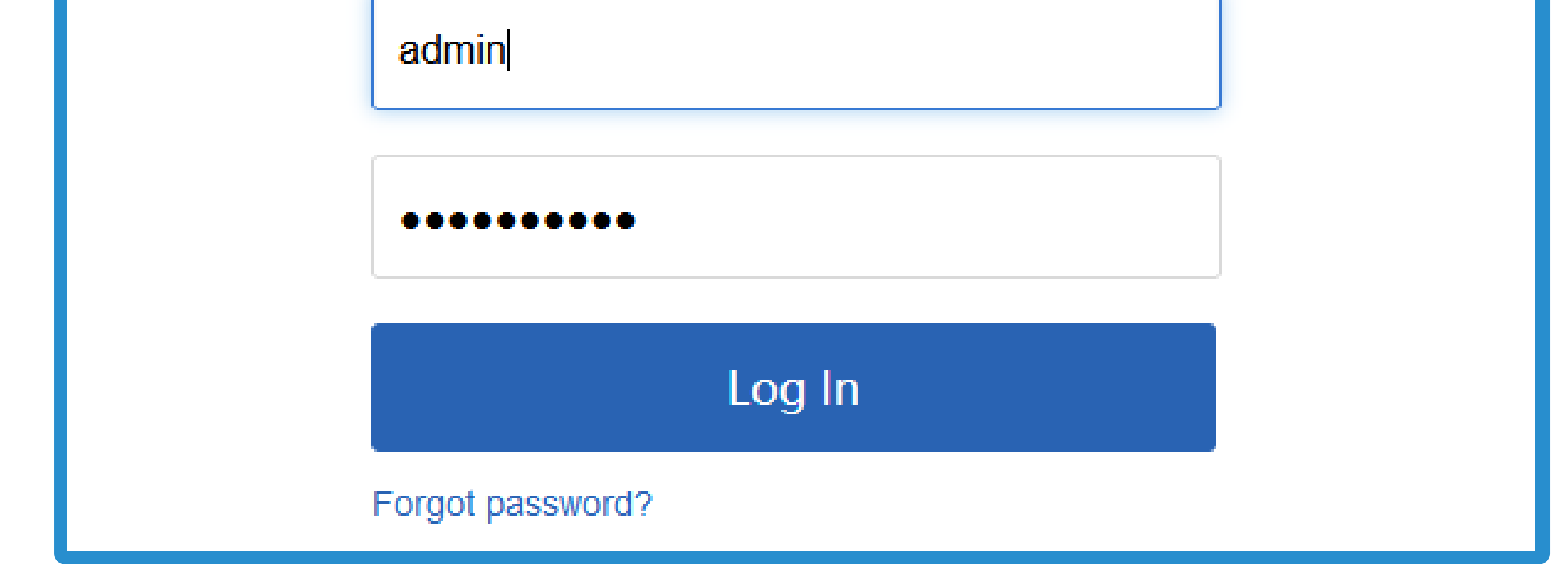

(2) Configure link aggregation, select Port LAN 4 and Port LAN 5 as the group members: choose Network > Interface
> Aggregate Port > Add to Add member ports GI0/0/4 and GI0/0/5, and select OK to save the configuration.

| Ru                | e eg                |                                  | 3              |             |                      |                     |    | Scenario: General 😮 | <table-cell> Config Wizard</table-cell> | Detect New Network | A Online Service  | Hi, admin ∨ |
|-------------------|---------------------|----------------------------------|----------------|-------------|----------------------|---------------------|----|---------------------|-----------------------------------------|--------------------|-------------------|-------------|
| <b>∆</b><br>Home  | Interface           | Basic Settings Multi-PPPoE       | Aggregate Port | Access Mode | Interface Conversion | Link Detection      |    |                     |                                         |                    |                   |             |
| Ē                 | SUPER-VLAN          | Load Balance: Src IP + Dest IP v | Add            |             |                      |                     |    |                     |                                         |                    |                   |             |
| Common            | Route/Load          |                                  | Aggregate Port |             |                      | ate Port            |    | ×                   |                                         | Action             |                   |             |
| Flow              | DNS Settings        |                                  |                |             |                      |                     |    |                     |                                         |                    |                   |             |
|                   | VPN                 |                                  |                |             | Aggregate F          | Port: Ag1           | ~  |                     |                                         |                    |                   |             |
| Benavior          | NAT/Port<br>Mapping | Show No.: 10 v Total Count: 0    |                |             | Member F             | ype: ●LAN Port ○ WA |    | 0 🕜                 |                                         | l∢ First ∢         | Pre Next ▶ Last ▶ | 1 GO        |
| (♥)<br>Cache      | DHCP                |                                  |                |             |                      |                     |    |                     |                                         |                    |                   |             |
| ()<br>Security    | Line Escape         |                                  |                |             |                      |                     | ок | Cancel              |                                         |                    |                   |             |
| م                 |                     |                                  |                |             |                      |                     |    |                     |                                         |                    |                   |             |
| 1 <sup>User</sup> |                     |                                  |                |             |                      |                     |    |                     |                                         |                    |                   |             |
| 🛞<br>Network      |                     |                                  |                |             |                      |                     |    |                     |                                         |                    |                   |             |
| 品                 |                     |                                  |                |             |                      |                     |    |                     |                                         |                    |                   |             |
| Master            |                     |                                  |                |             |                      |                     |    |                     |                                         |                    |                   |             |
| ري:<br>Advanced   |                     |                                  |                |             |                      |                     |    |                     |                                         |                    |                   |             |
|                   |                     |                                  |                |             |                      |                     |    |                     |                                         |                    |                   |             |
|                   |                     |                                  |                |             |                      |                     |    |                     |                                         |                    |                   |             |
|                   |                     |                                  |                |             |                      |                     |    |                     |                                         |                    |                   | 20          |
|                   |                     |                                  |                |             |                      |                     |    |                     |                                         |                    |                   |             |

### Model: EG3250 Web Version: 2022.03.04.15 Details

### @2000-2022 Ruijie Networks Co., Ltd Service Portal | Service Mail | Official Website | Online Service

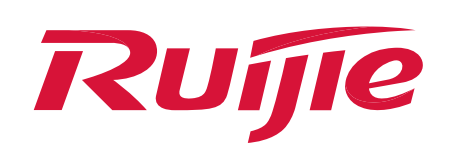

| Load Balance: Src IP + Dest IP v +Add |             |                                     |  |  |  |  |
|---------------------------------------|-------------|-------------------------------------|--|--|--|--|
| Aggregate Port                        | Member Port | Action                              |  |  |  |  |
| AggregatePort 1                       | Gi0/4,Gi0/5 | Edit Delete                         |  |  |  |  |
| Show No.: 10 V Total Count: 1         |             | I≪ First ≪ Pre 1 Next → Last → I GO |  |  |  |  |
|                                       |             |                                     |  |  |  |  |

(3) Configure the IP address for the EG port: select Network > Interface > Basic Settings > Ag1 Set the IP address to 10.10.10.1, select Sub Interface to create a sub interface to encapsulate VLAN2, and set the IP address to 192.168.2.1.

| Ruijie                                                                                                    | EG                                                                                                    |                                                                                                    | Scenario: General 😝 🔓 Config Wizard 🖷 Detect New Network                                                                                                    |
|----------------------------------------------------------------------------------------------------|----------------------------------------------------------------------------------------------------|----------------------------------------------------------------------------------------------------|----------------------------------------------------------------------------------------------------|
|                                                                                                    | rlac=                                                                                                    | Basic Settings Multi-PPPoE Aggregate Port Access Mode Interface Convension Link Detection                                                                                                    | Tip     X     New devices are detected.                                                                                                    |
|                                                                                                    | ER-VLAN                                                                                                    | Nate: Click the corresponding interface to edit configuration. For copper and fiber port details, please vew Help The DHCP interface does not support line escape or link da                                                                                                    | Click here to check.                                                                                                    |
| Common Part                                                                                                    | te/Load                                                                                                    | AnyIP: A successful gateway sponting (ASP sponting) strack almos an attacker to alter routing on a network, effectively allowing for a man-in-the-middle attack. Device with                                                                                                    | h any W address or gateway can access the network directly.                                                                                                    |
| Flow ONS                                                                                                    | S Settings                                                                                                    | Con Con Con Con Con Con Con Con Con Con                                                                                                    |                                                                                                    |
| Entravior                                                                                                    |                                                                                                    |                                                                                                    |                                                                                                    |
| Maga                                                                                                    | /Port<br>wing                                                                                                    | Configured in-object Manufigured Descriptions Descriptions Descriptions Descriptions                                                                                                    |                                                                                                    |
| Cache<br>OHC                                                                                                    | e                                                                                                    |                                                                                                    |                                                                                                    |
| Security Line                                                                                                    | Except                                                                                                    | Ag1 (Ag1) Setting                                                                                                    | Sub Interface DHCP Settings                                                                                                    |
| O<br>User                                                                                                    |                                                                                                    | IP Address: 10.10.10.1                                                                                                    |                                                                                                    |
| -                                                                                                    |                                                                                                    | Submask: 255.255.255.0 *                                                                                                    |                                                                                                    |
| Network                                                                                                    |                                                                                                    | Advanced Settings                                                                                                    |                                                                                                    |
| Master                                                                                                    |                                                                                                    | Save Clear                                                                                                    |                                                                                                    |
| (C)<br>Advanced                                                                                                    |                                                                                                    |                                                                                                    |                                                                                                    |
|                                                                                                    |                                                                                                    |                                                                                                    |                                                                                                    |
|                                                                                                    |                                                                                                    |                                                                                                    |                                                                                                    |
|                                                                                                    |                                                                                                    |                                                                                                    | 200                                                                                                    |
|                                                                                                    |                                                                                                    |                                                                                                    | HITA I                                                                                                    |
|                                                                                                    |                                                                                                    |                                                                                                    |                                                                                                    |
|                                                                                                    |                                                                                                    |                                                                                                    |                                                                                                    |
| Duí                                                                                                    | ē EC                                                                                                    |                                                                                                    |                                                                                                    |
| Ruji                                                                                                    | ē EG                                                                                                    | face Configuration Sub Interface Mazilla Eirofox                                                                                                    | Scenario: General @ G Config Wizard G Detect New Network 우 Online Service Hi, admin ~                                                                                                    |
|                                                                                                    | e eg<br>nterfac 🗳 Inter                                                                                           | rface Configuration - Sub Interface — Mozilla Firefox — □ ×                                                                                                    | Scenario: General 🛿 🔽 Config Wizard 🔽 Detect New Network 😤 Online Service Hi, admin 🗸                                                                                                    |
|                                                                                                    | € EG<br>nterfac ♥ Inter<br>UPER- ♥ &                                                                              | rface Configuration - Sub Interface — Mozilla Firefox — □ ×<br>https://172.26.5.250:4430/interface_pi/int_child.html 28 80% ☆ =                                                                                                    | Scenario: General 😨 🔽 Config Wizard 🔽 Detect New Network 🖄 Online Service Hi, admin 🗸 tection                                                                                                    |
| Ruífic<br>Home In<br>Common Rc                                                                                                    | e EG<br>nterfac 🔮 Inter<br>UPER- 🖸 🖨<br>oute/L                                                                    | rface Configuration - Sub Interface — Mozilla Firefox $\neg$ $\Box$ $\times$ https://172.26.5.250:4430/interface_pi/int_child.html $\bigotimes$ $\otimes \%$ $\bigcirc$ Sub Interface:       Ag1 $\checkmark$ 1       * (Range: 1-1023)                                                                                                    | Scenario: General 😨 🔽 Config Wizard 🔽 Detect New Network 😤 Online Service Hi, admin 🗸<br>tection<br>port line escape or link detection.<br>middle attack. Device with any IP address or gateway can access the network directly.                                                                                                    |
| Ruffer<br>Home In<br>Common R<br>Flow DI                                                                                                    | e EG<br>nterfac Sinter<br>UPER-<br>Oute/L<br>NS Se                                                                | rface Configuration - Sub Interface — Mozilla Firefox $\neg$ $\Box$ $\times$ https://172.26.5.250:4430/interface_pi/int_child.html $\bigotimes$ 80% $\overleftrightarrow$ $\equiv$ Sub Interface:       Ag1 $\land$ 1       * (Range: 1-1023)         VLAN ID:       2       * (Range: 1-4087) $\checkmark$ $\checkmark$                                                                                                    | Scenario: General 😨 🗟 Config Wizard 🗟 Detect New Network 😤 Online Service Hi, admin 🗸<br>tection<br>port line escape or link detection.<br>middle attack. Device with any IP address or gateway can access the network directly.                                                                                                    |
| Common Ro<br>Flow VE                                                                                                    | e EG<br>nterfac ♥ Inter<br>UPER-<br>oute/L<br>NS Se<br>PN                                                         | rface Configuration - Sub Interface — Mozilla Firefox $ \square$ $\times$ https://172.26.5.250:4430/interface_pi/int_child.html $\bigotimes$ $80\%$ $\circlearrowright$ $\equiv$ Sub Interface:       Ag1 $\cdot$ $1$ $*$ (Range: 1-1023)         VLAN ID:       2 $*$ (Range: 1-4087) $\blacksquare$ $\blacksquare$ IP Address:       192.168.2.1 $*$ $\blacksquare$ $\blacksquare$                                                       | Scenario: General                                                                                                    |
| Common<br>Flow<br>Behavior                                                                                                    | e EG<br>nterfac ♥ Inter<br>UPER-<br>oute/L<br>NS Se<br>PN<br>IAT/Po<br>1appin                                     | rface Configuration - Sub Interface — Mozilla Firefox $ \sim$ $\times$ https://172.26.5.250:4430/interface_pi/int_child.html80% $\checkmark$ $\equiv$ Sub Interface:Ag1 $\checkmark$ 1* (Range: 1-1023)VLAN ID:2* (Range: 1-4087)IP Address:192.168.2.1*Submask:255.255.255.0*                                                                                                    | Scenario: General ♥ Config Wizard Detect New Network Poince Service Hi, admin ∨   tection   port line escape or link detection.   middle attack. Device with any IP address or gateway can access the network directly.     9F(SFP)   Ag1   configured                                                                                                    |
| Ruffe<br>Home In<br>Home SL<br>Common Rc<br>Flow DI<br>Behavior Vf<br>Behavior NM<br>Cache DI                                                                                                    | e e e e e e e e e e e e e e e e e e e                                                                             | rface Configuration - Sub Interface — Mozilla Firefox - □ ×   https://172.26.5.250:4430/interface_pi/int_child.html 2 80% 2 =   Sub Interface: Ag1 · 1 * (Range: 1-1023)   VLAN ID: 2 * (Range: 1-4087) + + +   IP Address: 192.168.2.1 * + + +   Submask: 255.255.255.0 * + + +                                                                                                    | Scenario: General  Config Wizard Detect New Network  Online Service Hi, admin ∨      tection        port line escape or link detection.   middle attack. Device with any IP address or gateway can access the network directly.   F(SFP)   Ag1   iconfigured                                                                                                    |
| Ruffe<br>Home In<br>Home SL<br>Common Rc<br>Flow DI<br>Behavior NM<br>Cache DI<br>Common NM                                                                                                    | e e e e e e e e e e e e e e e e e e e                                                                             | rface Configuration - Sub Interface — Mozilla Firefox — □ ×<br>https://172.26.5.250:4430/interface_pi/int_child.html 28 80% ☆ =<br>Sub Interface: Ag1 ↓ 1 * (Range: 1-1023)<br>VLAN ID: 2 * (Range: 1-4087)<br>IP Address: 192.168.2.1 *<br>Submask: 255.255.25.0 *<br>AnyIP: □Enable<br>Reverse Path: □Enable                                                                                                    | Scenario: General      Config Wizard     Config Wizard     Cont                                                                                                    |
| Common<br>Home<br>Common<br>Re<br>Flow<br>Cache<br>Cache<br>DI<br>Cache<br>DI<br>Cache<br>DI<br>Cache<br>DI<br>Cache                                                                                                    | e e e e e e e e e e e e e e e e e e e                                                                             | rface Configuration - Sub Interface — Mozilla Firefox — □ ×<br>https://172.26.5.250:4430/interface_pi/int_child.html 28 80% ☆ =<br>Sub Interface: Ag1 , 1 , (Range: 1-1023)<br>VLAN ID: 2 , (Range: 1-4087)<br>IP Address: 192.168.2.1 *<br>Submask: 255.255.255.0 *<br>AnyIP: □Enable<br>Reverse Path: □Enable                                                                                                    | Scenario: General  Config Wizard Detect New Network Online Service Hi, admin  tection  port line escape or link detection.  middle attack. Device with any IP address or gateway can access the network directly.  F(SFP) Ag1 Configured  Gonfigured  Secondary IP Sub Interface DHCP Settings                                                                                                    |
| Image: Constraint of the second of the second of the s                      | e e e e e e e e e e e e e e e e e e e                                                                             | fface Configuration - Sub Interface — Mozilla Firefox — □ ×<br>https://172.26.5.250:4430/interface_pi/int_child.html                                                                                                    | Scenario: General  Config Wizard Detect New Network Anine Service Hi, admin ∨   tection   port line escape or link detection.   middle attack. Device with any IP address or gateway can access the network directly. <b>F(SFP)</b> Image: Configured   Secondary IP   Sub Interface DHCP Settings                                                                                                    |
| Image: Common Relation Relation Re                      | e EG<br>hterfac ♥ Inter<br>UPER-<br>oute/L<br>NS Se<br>PN<br>IAT/Po<br>hAppin<br>HCP<br>ine Esc<br>Sub Inf<br>Sub | rface Configuration - Sub Interface — Mozilla Firefox – □ ×<br>https://172.26.5.250:4430/interface_pi/int_child.html 2010 2010 2010 2010 2010 2010 2010 201                                                                                                    | Scenario: General  Config Wizard  Detect New Network  Confine Service Hi, admin  Hi, admin  Hi, adm |
| Image: Constraint of the sector of the sector of the s                      | e EG<br>nterfac ♥ Inter<br>UPER-<br>oute/L<br>NS Se<br>PN<br>IAT/Po<br>hHCP<br>ine Esc<br>Sub Inf<br>Show I       | rface Configuration - Sub Interface — Mozilla Firefox — □ ×<br>https://172.265.250:4430/interface_pi/int_child.html                                                                                                    | Scenario: General  C Config Wizard Detect New Network Online Service Hi, admin  tection  port line escape or link detection.  middle attack. Device with any IP address or gateway can access the network directly.  F(SFP)  Ag1  Configured  Secondary IP Sub Interface DHCP Settings                                                                                                    |
| Image: Constraint of the sector of the sector of the s                      | e EG<br>nterfac ♥ Inter<br>UPER-<br>oute/L<br>NS Se<br>PN<br>IAT/Po<br>hHCP<br>ine Esc<br>Sub Inf<br>Sub          | face Configuration - Sub Interface — Mozilla Firefox – □ ×   https://172.26.5.250:4430/interface_pi/int_child.html                                                                                                    | Scenario: General  Config Wizard  Coetect New Network  Confine Service Hi, admin                                                                                                    |
| Image: Common Relation Relatio Relation Relation Relation Relation Rel                      | e EG<br>hterfac ♥ Inter<br>UPER-<br>oute/L<br>NS Se<br>PN<br>HAT/Po<br>hHCP<br>ine Esc<br>Sub Inf<br>Sub          | fface Configuration - Sub Interface — Mozilla Firefox — □ ×<br>https://172.26.5.250.4430/interface_pi/int_child.html                                                                                                    | Scenario: General Recording Wizard Center New Network Ponline Service Hi, admin >  tection  port line escape or link detection. middle attack. Device with any IP address or gateway can access the network directly.  F(SFP)  F(SFP)  Configured  Secondary IP  Sub Interface DHCP Settings                                                                                                    |
| Image: Constraint of the sector of the sector o | E G     Inter UPER-     Oute/L NS Se NAT/Po HCP ine Esc Sub Inf Sub Show I                                        | rface Configuration - Sub Interface — Mozilla Firefox — □ ×<br>https://172.26.5.250:4430/interface_pi/int_child.html                                                                                                    | Scenario: General Config Wizard Config Wizard Detect New Network Ponline Service Hi, admin >     rection   port line escape or link detection. middle attack. Device with any IP address or gateway can access the network directly.      PF(SFP)   Image: Configured   Secondary IP Sub Interface DHCP Settings                                                                                                    |
| Image: Constraint of the sector of the sector o | E G     Inter UPER-     Oute/L NS Se NAT/Po HCP ine Esc Sub Inf Sub Show I                                        | rface Configuration - Sub Interface — Mozilla Firefox –   https://172.26.5.250:4430/interface_pi/int_child.html Image: 1-1023)   Sub Interface: Ag1    1 * (Range: 1-4087)   IP Address: 192.168.2.1   * Submask:   252.255.255.0   *   Reverse Path: Enable  And Interface List Interface VLAN ID Interface Info Bandwidth ISP Action No: 10 v Total Count: 0 Interface Info Bandwidth ISP Action I First  I Previous 1 Next Last Pl 1 Go | Scenario: General  Config Wizard Detect New Network A Online Service Hi, admin >   rection    port line secape or link detection.   middle attack. Device with any IP address or gateway can access the network directly.   F(FP)    ecnfigured   Secondary IP Sub Interface DHCP Settings                                                                                                    |
| Image: Constraint of the sector of the sector o | E G     Inter UPER-     Oute/L NS Se NAT/Po HCP ine Esc Sub Inf Sub Show I                                        | rface Configuration - Sub Interface — Mozilla Firefox –   https://172.26.5.250.4430/interface_pi/int_child.html Image: 1-1023)   VLAN ID: 2   * (Range: 1-4087)   IP Address: 192.168.2.1   * *   Submask: 255.255.255.0   * *   Reverse Path:   Enable   Interface   VLAN ID Interface Info   Bandwidth ISP   Action   No:   10 v   Total Count:   0   Heirst    4 Previous   1 Next   Last H   1 of the first                            | Scenario: General ● C Config Wizard Detect New Network A Online Service H, admin >                                                                                                    |
| Image: Control of the control of the con | E G     Inter UPER-     Oute/L NS Se NAT/Po HCP ine Esc Sub Inf Sub Show I                                        | rface Configuration - Sub Interface — Mozilla Firefox –                                                                                                    | Scenario: General Relations     Port line escape or link detection.     middle attack: Device with any IP address or gateway can access the network directly.     Secondary IP   Sub Interface DHCP Settings                                                                                                    |

(4) Configure an EG DHCP address pool, select Net > Interface
 > DHCP > Settings > Add DHCP to create DHCP address pools for network segments 10.10.10.0 and 192.168.2.0.

| $\equiv$ Edit DHCP    |                            |                           | × |
|-----------------------|----------------------------|---------------------------|---|
|                       |                            | ~                         | ^ |
| Pool Name:            | pool1                      | *                         |   |
| Subnet:               | 10.10.10.0                 | * Format: 192.168.1.0     |   |
| Mask:                 | 255.255.255.0              | * Format: 255.255.255.0   |   |
| Default Gateway:      | 10.10.10.1                 | * Format: 192.168.1.1     |   |
| Lease Time:           | ⊖ Permanent ⊚ Lease Time 1 | 1 d 0 h 0 min*            |   |
| Preferred DNS Server: | 8.8.8.8                    | * Format: 114.114.114.114 |   |
| Casandan: DNC Canvar  |                            | ]                         |   |

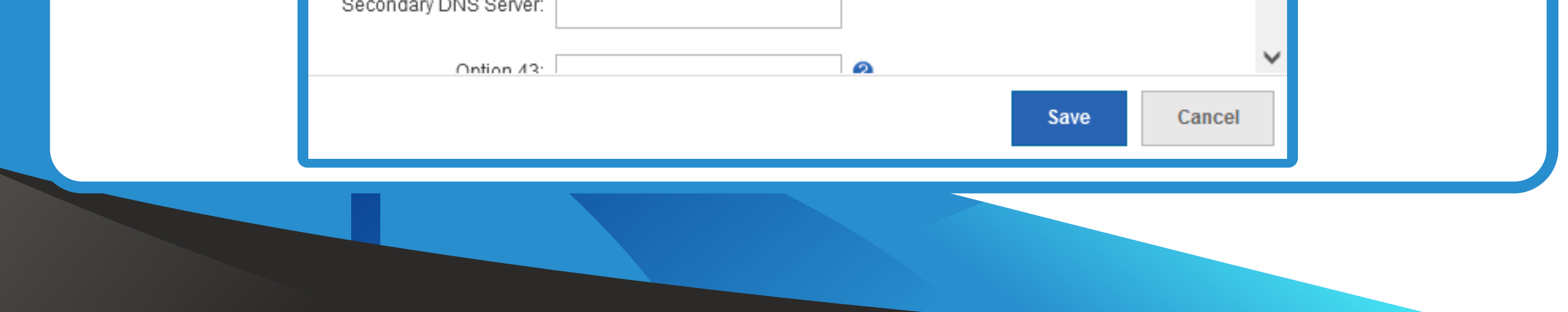

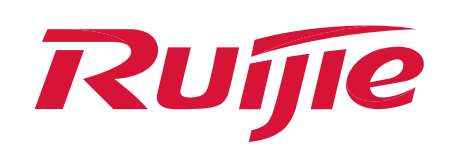

|                        |                                       | × |
|------------------------|---------------------------------------|---|
|                        |                                       | ^ |
| Pool Name:             | pool_vlan2 *                          |   |
| Subnet:                | 192.168.2.0 * Format: 192.168.1.0     |   |
| Mask:                  | 255.255.255.0 * Format: 255.255.255.0 |   |
| Default Gateway:       | 192.168.2.1 * Format: 192.168.1.1     |   |
| Lease Time:            | ○ Permanent                           |   |
| Preferred DNS Server:  | 8.8.8.8 * Format: 114.114.114         |   |
| Secondary DNS Server:  |                                       |   |
| Option 43 <sup>-</sup> | 2                                     | ~ |
|                        | Save Cancel                           |   |

The default gateway IP address in the DHCP address pool must be the same as the IP address on the LAN port.

Notice

Layer-3 switch login and configuration:

Log in to the switch through the console cable. The configuration commands are as follows:

(1) Create an aggregation interface and associate ports 9 and 10 as group members:

SW1>enable SW1#configure terminal SW1(config)#interface range gigabitEthernet 0/9–10 //Enter port G0/9–10 configuration mode SW1(config-if-range)#port-group 1 //Set to AG1 SW1(config-if-range)#exit

(2) Configure the port type of the aggregation port as Trunk port and configure the port connected to Port Gi0/4 also as Trunk port. VLAN1 is configured as Native VLAN.

SW1(config)#interface aggregateport 1 //Enter AG1 port configuration mode SW1(config-if-AggregatePort 1)#switchport mode trunk //ConfigureAG1 port as Trunk port SW1(config-if-AggregatePort 1)#switchport trunk native vlan 1 //Configure VLAN1 as Native VLAN SW1(config-if-AggregatePort 1)switchport trunk allowed vlan 1, 2 //Allow the traffics of VLAN1 and VLAN2 pass through SW1(config-if-AggregatePort 1)#exit SW1(config)#aggregateport load-balance src-dst-ip //Change the traffic balancing algorithm to the source IP address

# mode. The default mode is source MAC address + destination MAC address.

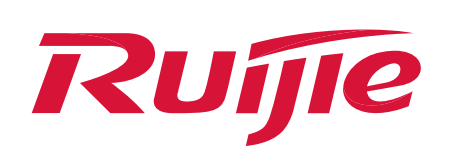

SW1(config)#interface gi 0/4 //Enter G0/4 port configuration mode. SW1(config-if-GigabitEthernet 0/4)#switchport mode trunk //Configure port G0/4 as Trunk port. SW1(config-if-GigabitEthernet 0/4)#switchport trunk native vlan 1 //Configure VLAN1 as a native VLAN SW1(config-if-GigabitEthernet 0/4)switchport trunk allowed vlan 1,2 //Allow the traffics of VLAN1 and VLAN2 pass through SW1(config-if-GigabitEthernet 0/4)#exit

(3) Configure VLAN1 to obtain IP addresses dynamically.

SW1(config)#int vlan 1 S2910(config-if-VLAN 1)#ip address dhcp SW1(config)#exit SW1#wr

**3** Wireless configuration:

(1) Configure the SSID: Log in to Ruijie Cloud and select **CONFIGURATION > WIRELESS > Basic**, add the WLAN, set the WLAN name and password, then click **Save** to save the configuration.

| 7   |                                                                                                    | MONITORING CONFIGURATION                                                                                                    |                                       |                                                                         |               |                                  |                            | 6000                                                                                                    |
|-----|----------------------------------------------------------------------------------------------------|----------------------------------------------------------------------------------------------------|---------------------------------------|-------------------------------------------------------------------------|---------------|----------------------------------|----------------------------|----------------------------------------------------------------------------------------------------|
| 18  | abcdetg@111. V                                                                                           | SSID                                                                                                    |                                       |                                                                         |               |                                  |                            | ×                                                                                                    |
| 83  | PROJECT                                                                                                  | WLAN ID                                                                                                    | 1                                     |                                                                         | Hidden        | No                               | ~                          | over Network                                                                                                    |
| 0   | NETWORK-WIDE                                                                                             | SSID                                                                                                    | test123                               | F                                                                       | orward Mode 0 | Bridge                           | ~                          |                                                                                                    |
|     | Network                                                                                                  | Encryption Mode                                                                                                    | WPA/WPA2-PSK                          |                                                                         | VLAN ID       | 2                                |                            | Note +                                                                                                    |
|     | Routing                                                                                                  | Paceword                                                                                                    | locting@123                           |                                                                         | Dadio         | Badia1(2) 4GHz1 B                | Dedia2/5CHz)               |                                                                                                    |
|     | VLAN                                                                                                    | - BSSWOID                                                                                                    | tesonigity izo                        |                                                                         | Raulu         | Radio1(2 4GHz or 5G              | (adioz(30Hz)               |                                                                                                    |
| (;• | WIRELESS                                                                                                 |                                                                                                    |                                       |                                                                         |               |                                  |                            | Action                                                                                                    |
|     | Basic                                                                                                    | WI-Fi6 🙆                                                                                                    | C                                     |                                                                         |               |                                  |                            |                                                                                                    |
|     | Redio                                                                                                    | 5G-Prior Access @                                                                                                    | 00                                    |                                                                         |               |                                  |                            | 10                                                                                                    |
|     | Wi-# Optimization                                                                                        | Speed Limit per Client                                                                                                    |                                       |                                                                         |               |                                  |                            |                                                                                                    |
|     | Roaming                                                                                                  |                                                                                                    | 0.0                                   |                                                                         |               |                                  |                            | · · · · · · · · · · · · · · · · · · ·                                                                                                    |
|     | Bluetooth                                                                                                | Speed Limit by SSID                                                                                                    | 011                                   |                                                                         |               |                                  |                            | Scan O Access                                                                                                    |
|     | Load Balancing                                                                                           | Auth                                                                                                    | CIII                                  |                                                                         |               |                                  |                            |                                                                                                    |
| ٢   | AUTHENTICATION                                                                                           |                                                                                                    |                                       | OK                                                                      |               |                                  |                            |                                                                                                    |
|     | Captive Portal                                                                                           |                                                                                                    |                                       |                                                                         | /             |                                  |                            |                                                                                                    |
|     | Volumer                                                                                                  | Enable DFS @                                                                                                    | 00                                    | Enable DFS 🛛                                                            |               | Enable                           | DFS                        |                                                                                                    |
|     | Account                                                                                                  |                                                                                                    |                                       |                                                                         |               |                                  |                            |                                                                                                    |
| 1   | Fasy Sharing                                                                                             | Security                                                                                                    |                                       |                                                                         |               |                                  |                            | ~                                                                                                    |
| ī   | Rutte C                                                                                                  |                                                                                                    |                                       |                                                                         |               |                                  |                            | <b>8</b> 000                                                                                                    |
|     | Powered by MACC                                                                                          |                                                                                                    |                                       |                                                                         |               |                                  |                            |                                                                                                    |
| (8  | abcdefg@111 ∨                                                                                            | AP680 V Search Network Q                                                                                                    |                                       |                                                                         |               | (GMT+8:00)Asia/Hong              | J_Kong Manage Project      | Take over Network Unbind Device                                                                                                    |
| ጽ   | PROJECT                                                                                                  |                                                                                                    |                                       |                                                                         |               |                                  |                            |                                                                                                    |
| ⊕   | NETWORK-WIDE                                                                                             |                                                                                                    |                                       |                                                                         |               |                                  |                            |                                                                                                    |
|     |                                                                                                    |                                                                                                    |                                       |                                                                         |               |                                  |                            | Save More -                                                                                                    |
|     | Network                                                                                                  |                                                                                                    |                                       |                                                                         |               |                                  |                            | Save More -                                                                                                    |
|     | Network<br>Routing                                                                                       | Wireless Configuration                                                                                                    |                                       |                                                                         |               |                                  |                            | Save More -                                                                                                    |
| (•  | Network<br>Routing<br>VLAN                                                                               | Wireless Configuration                                                                                                    |                                       | liiden                                                                  |               | Parija                           |                            | Save More -                                                                                                    |
| (•  | Network<br>Routing<br>VLAN<br>WIRELESS<br>Basic                                                          | Wireless Configuration SSID  WLAN ID SSID 1 test123                                                                                        | Encryption Mode                       | Hidden                                                                  | Forward Mode  | e Radio                          | Auth Mode                  | Save More →                                                                                                    |
| (•  | Network<br>Routing<br>VLAN<br>WIRELESS<br>Basic<br>Layout                                                | Wireless Configuration         SSID •         WLAN ID       SSID         1       test123                                                   | Encryption Mode<br>wpa/wpa2-          | Hidden<br>Save succeeded                                                | Forward Mode  | e Radio<br>1,2                   | Auth Mode<br>Auth Disabled | Save More →<br>Action                                                                                                    |
| (•  | Network Routing VLAN WIRELESS Basic Layout Radio                                                         | Wireless Configuration         SSID •         WLAN ID       SSID         1       test123                                                   | Encryption Mode<br>wpa/wpa2-          | Hidden Save succeeded Previous Page 1 0 of                              | Forward Mode  | e Radio<br>1,2<br>Last           | Auth Mode<br>Auth Disabled | Save More →<br>Action<br>☐1 in total                                                                                                    |
| (•  | Network Routing VLAN WIRELESS Basic Layout Radio Wi-fi Optimization Roaming                              | Wireless Configuration SSID VULAN ID SSID 1 test123 Radio                                                                                  | Encryption Mode<br>wpa/wpa2-<br>First | Hidden Save succeeded Previous Page 1 0 of                              | Forward Mode  | e Radio<br>1,2<br>Last           | Auth Mode<br>Auth Disabled | Save More →<br>Action                                                                                                    |
| (•  | NetworkRoutingVLANWIRELESSBasicLayoutRadioWi-fi OptimizationRoamingBluetooth                             | Wireless Configuration SSID VULAN ID SSID 1 test123 Radio Radio1(2.4GHz)                                                                   | Encryption Mode<br>wpa/wpa2-<br>First | Hidden Save succeeded Previous Page 1 0 of Radio2(5GHz)                 | Forward Mode  | e Radio<br>1,2<br>Last Radio3    | Auth Mode<br>Auth Disabled | Save More →<br>Action<br>✓ Ď<br>10 ▲ 1 in total<br>Scan ○ Access                                                                                                    |
| (•  | NetworkRoutingVLANWIRELESSBasicLayoutRadioWi-fi OptimizationRoamingBluetoothLoad Balancing               | Wireless ConfigurationSSID ●WLAN IDSSID1test1231test123                                                                                    | Encryption Mode<br>wpa/wpa2-<br>First | Hidden   Save succeeded   Previous   Page   1   0f                      | Forward Mode  | e Radio<br>1,2<br>Last Radio3    | Auth Mode<br>Auth Disabled | Save More →<br>Action<br>✓ ①<br>10 ▲ 1 in total<br>Scan ○ Access                                                                                                    |
| ÷   | NetworkRoutingVLANWIRELESSBasicLayoutRadioWi-fi OptimizationRoamingBluetoothLoad BalancingAUTHENTICATION | Wireless Configuration         SSID         WLAN ID       SSID         1       test123         Radio         Radio1(2.4GHz)         ON/OFF | Encryption Mode<br>wpa/wpa2-<br>First | Hidden   Save succeeded   Previous Page 1<<0 of   Radio2(5GHz) 0N/OFF 0 | Forward Mode  | e Radio<br>1,2<br>Last<br>Radio3 | Auth Mode<br>Auth Disabled | Save       More →         Action       ✓         Image: Action       ✓         Image: Act |

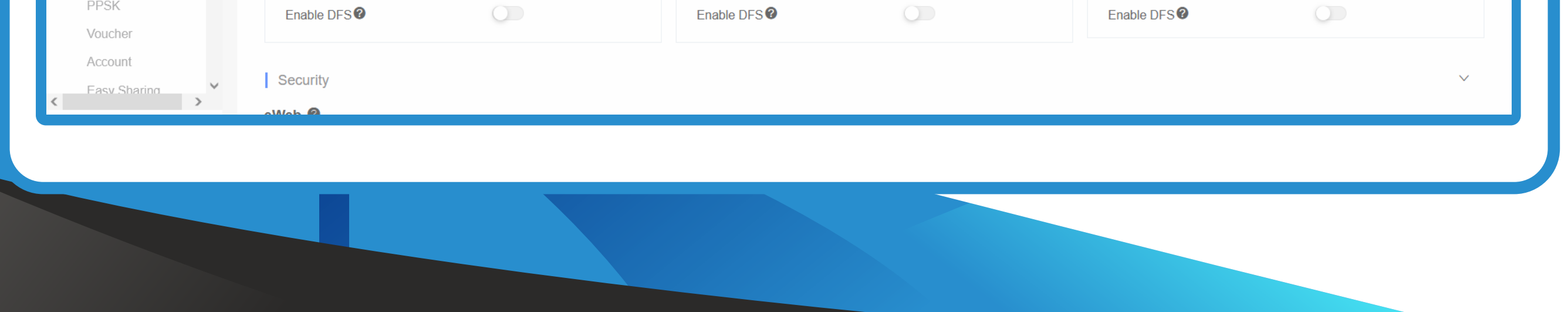

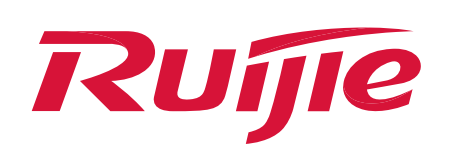

## V. Verify the connectivity

Test whether the multi-interface data transmission is realized in the aggregation ports between EG and switch. As shown in Figure 1, the interface between EG and the core switch becomes AG1 (indicating that the aggregation interface is configured successfully).

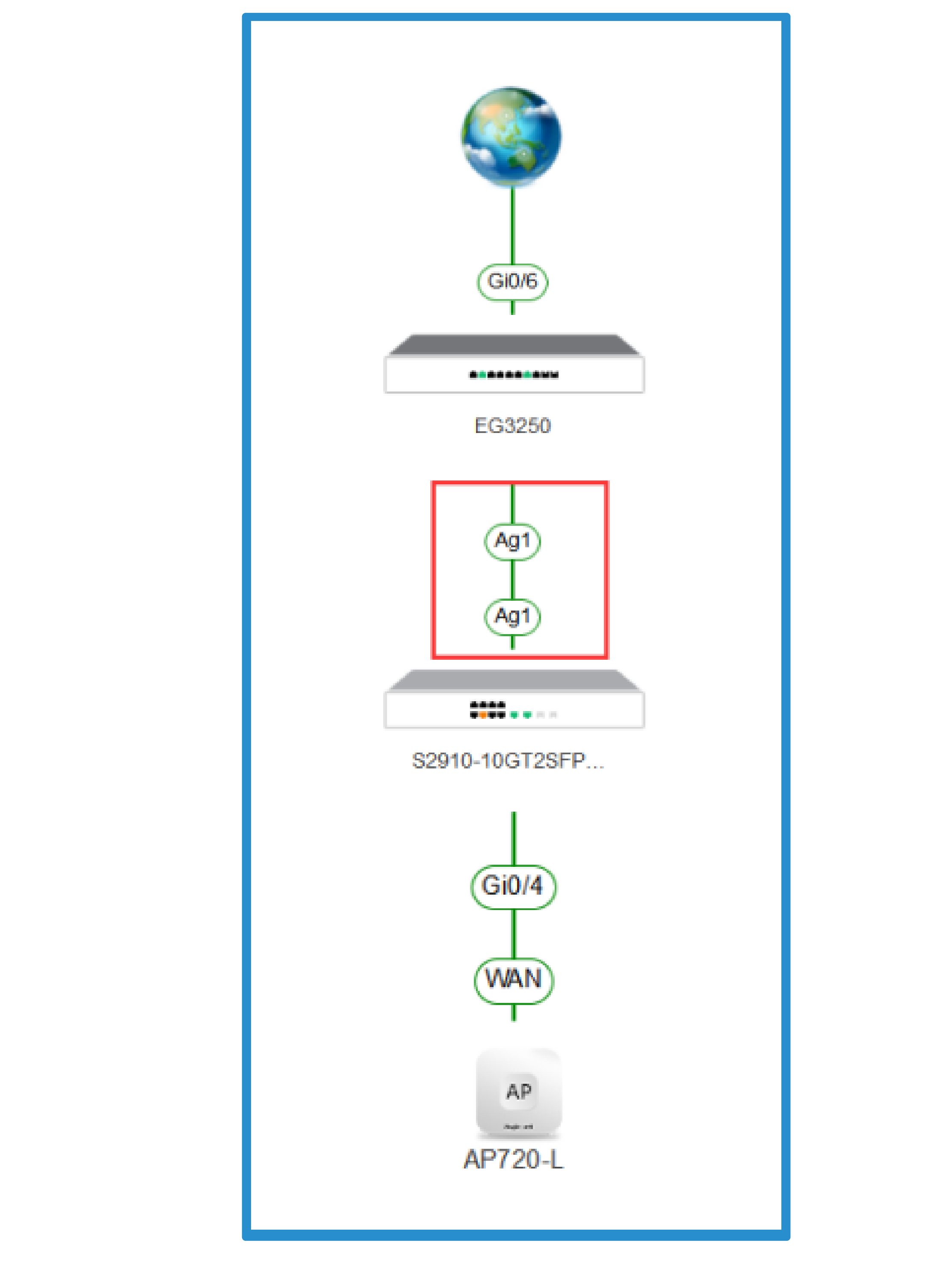

Official Website ≫ https://www.ruijienetworks.com
 Community ≫ https://community.ruijienetworks.com
 Facebook ≫ https://www.facebook.com/ruijietac

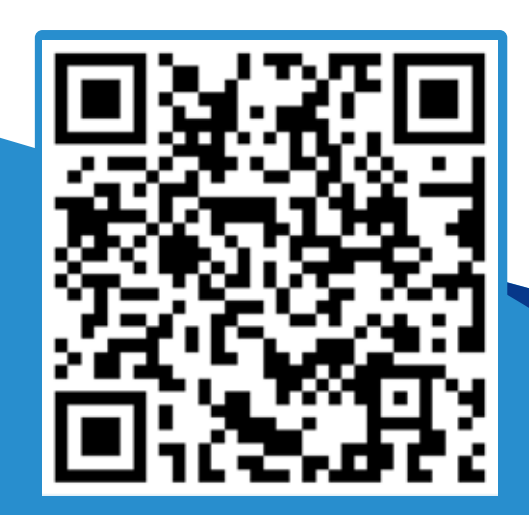

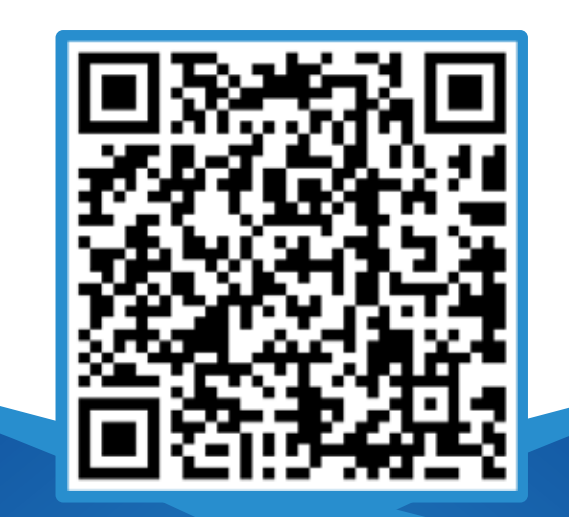

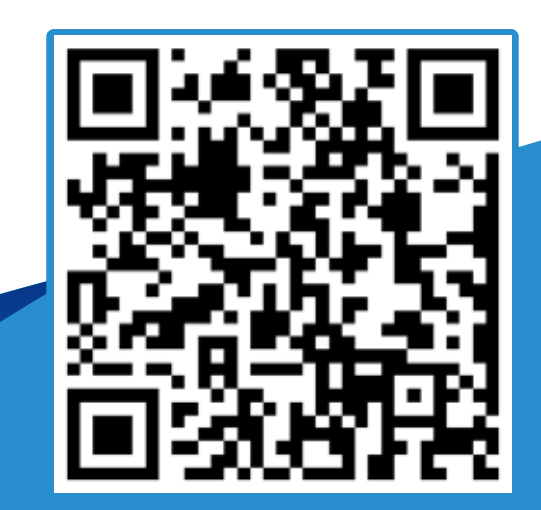

### **Official Website**

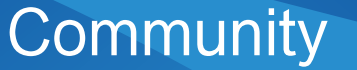

### Facebook